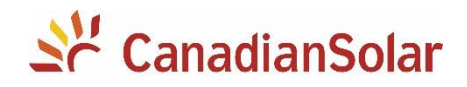

# Nota Técnica: Ajuste de parâmetros nos inversores solares Monofásicos 1.5k, 3k, e 5k da Canadian Solar

As alterações devem ser realizadas por **pessoal técnico qualificado** e com **consulta a concessionária de energia** responsável pela distribuição.

Os procedimentos a seguir, serão aplicados aos inversores solares monofásicos modelos: CSI-1.5K-TL / CSI-3K-TL / CSI-5K-MTL

#### I. Comunicação Serial

Os requerimentos para a alteração dos parãmetros são: **Laptop** / computador com Windows 7 instalado, **software ShineBus** instalado, e um **cabo de comunicação serial conversor USB/RS232**. Observação: Os passos a seguir a continuação foram testados utilizando um Cabo Conversor - Usb Amxserial - Wi047 da Multilaser. Por favor, seguir o procedimento abaixo para comunicar com o inversor usando o ShineBus.

**1.** Desligar a tensão CA e a chave CC do inversor. Desconectar o lado CA: com o disjuntor CA desligado, retirar o conector CA no inversor, e soltar qualquer fio a terra que chegue no inversor.

**2.** Energizar o inversor ligando a chave CC e esperar o display acender. Logo conectar a extremidade USB do cabo serial ao laptop, e a extremidade RS232 à porta de comunicação do inversor.

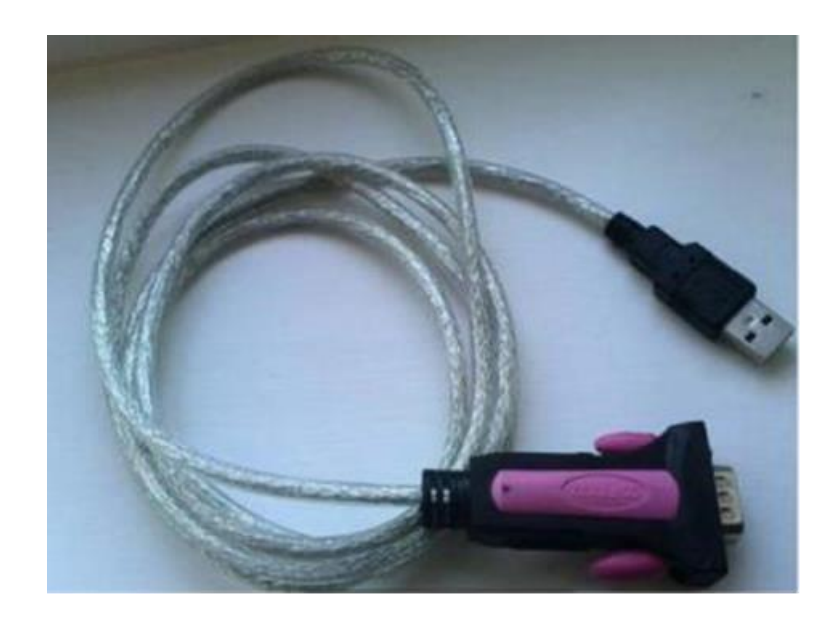

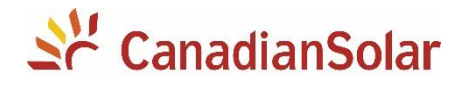

**3.** Verifique o número da porta COM gerada no Gerenciador de Dispositivos do seu laptop. A porta COM só pode ser criada quando você conectar o cabo conversor USB/RS232 em seu laptop e o driver para o cabo for instalado com sucesso, caso contrário não haverá porta COM mostrada no Gerenciador de dispositivos, ou haverá um ponto de interrogação amarelo ou ponto de exclamação no ícone da porta COM.

Exemplo: Quando o driver do cabo conversor USB/RS232 é instalado com sucesso, uma porta COM é criada no computador. Na seguinte imagem o número da porta COM é *COM4*.

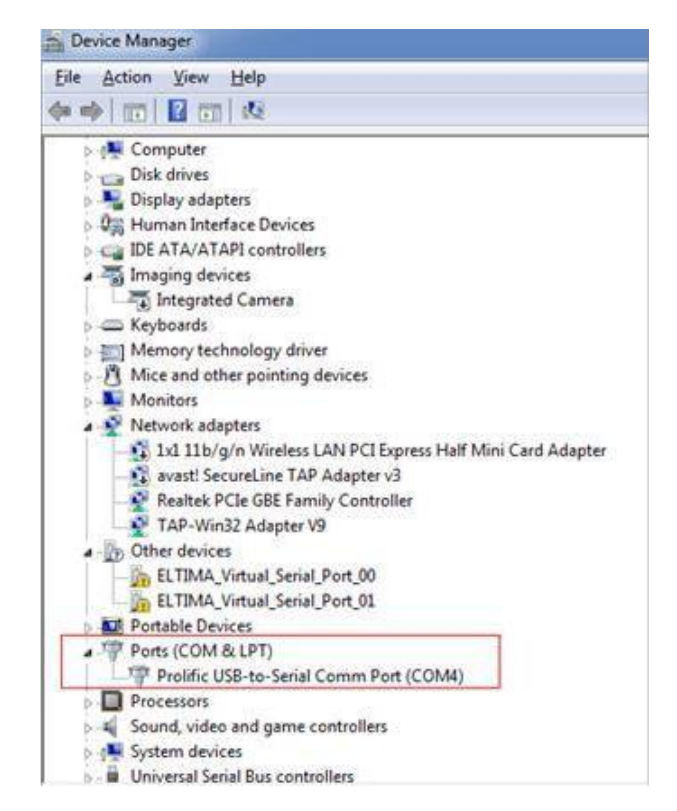

**4.** Abrir o software ShineBus previamente instalado no laptop (encontra o link para baixar o software na seção de anexos deste documento). Uma janela será aberta com o programa.

| Jevice Into.  | Grid CMD | Parameter      | Auto Test     | FW Update     | Product Set         |
|---------------|----------|----------------|---------------|---------------|---------------------|
| State Info    |          |                |               | PV1/2 Pov     | ver.                |
| AC Watt/      | VA:      |                |               | Epv1/2-today: |                     |
| R/S/T Volt:   |          |                | Epv1/2-total: |               |                     |
| R/S/T1:       |          |                | Serial No.:   |               |                     |
| Eac-today:    |          | Device Model:  |               |               |                     |
| Eac-total:    |          | FW Version:    |               |               |                     |
| PV1/PV2 Volt: |          | ModbusVersion: |               |               |                     |
| COM: CO       | OM4      |                | Inv Add       | 0 Per         | riod(ms): 495 Start |

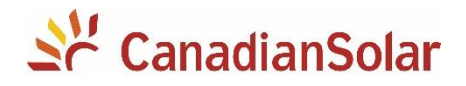

**NOTA:** em caso de acontecer alguma falha na comunicação, a recomendação é revisar os seguntes pontos:

- i. O DIP Switch do inversor deve estar na posição Off (nas posições 1 e 2).
- ii. Desativar o antivirus / firewall, e qualquer outra comunicação (conexão à internet via Ethenet ou Wifi, Bluetooth, etc).
- iii. Reinstalar o ShineBus e executar com permissão de administrador.
- iv. Testar a porta RS232 do inversor conectando um datalogger wifi stick, e verificar se tem comunicação através do LED do datalogger que piscará piscará vermelho.
- v. Testar com outro cabo serial conversor USB/RS232.

**5.** No ShineBus deve digitar o número da porta COM no espaço "COM:" mostrado no lado inferior esquerdo. Deve digitar no espaço "InvAdd:" o valor 1 (que é o endereço de comunicação padrão no inversor). Clicar em Iniciar (Start). Os dados operacionais do inversor serão mostrados na guia Informações do dispositivo (Device Info).

| ile Language  | LayOut Help          |                               |                  |
|---------------|----------------------|-------------------------------|------------------|
| Device Info.  | Grid CMD Parameter A | uto Test   FW Update   Produc | ct Set           |
| State Info .: | Fault                | PV1/2 Power:                  | 0/0 W            |
| AC Watt/VA    | 0/0                  | Epv1/2-today:                 | 0.0/0.0 kWh      |
| R/S/T Volt:   | 25/26/26 V           | Epv1/2-total:                 | 0.0/0.0 kWh      |
| R/S/T I:      | 0.0/0.0/0.0 A        | Serial No.:                   | CY00001001       |
| Eac-today:    | 0.0 kWh              | Device Model:                 | D1T0PFU1M2S2     |
| Eac-total:    | 0.0 kWh              | FW Version:                   | 0C0.9(DCHA-0504) |
| PV1/PV2 Vo    | olt: 403/409 V       | ModbusVersion:                | V3.04            |
| COM: CON      | 14                   | Inv Add 1 Period/ms           | 495 Stop         |

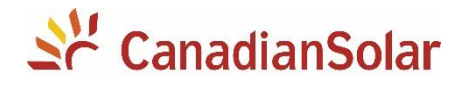

## II. Ajuste de parâmetros

Uma vez preparada a comunicação serial do inversor conforme explicada no item I, será possível acessar aos parâmetros do equipamento conforme descrito a continuação.

 Entrar na guia Parâmetro

| (Parameter). |
|--------------|
|--------------|

| vice Info. Grid | CMD Paramet | er Auto Test FW | Update Product S | et         |
|-----------------|-------------|-----------------|------------------|------------|
| Set ID:         | 01.LCD Lan  | guage 💌         |                  |            |
| Set value:      | 1           |                 |                  |            |
| Note:           | Read        |                 |                  |            |
| Set Result:     |             |                 |                  |            |
| COM: COM1       |             | Inv Add: 1      | Period(ms): 4    | 95 Operate |

 Para facilitar a verificação do ajuste dos parâmetros de proteção de rede CA, pode utilizar a opção "Project Layout" que encontra no menu:

| LayOut   | -> |
|----------|----|
| CEI 0-21 | -> |
| Read     |    |

|                               | 1                     | 1        | E          |
|-------------------------------|-----------------------|----------|------------|
| Read                          | ve Si                 | ave As   |            |
| erter                         |                       |          |            |
| Project name:                 |                       |          |            |
| Serial nomber:                |                       |          |            |
| Address/Port:                 |                       |          |            |
| ttings for the NA-Pro         | tection               |          |            |
| SPI Enable Status:            |                       | Enable   | -          |
| Fac Narrow Enable S           | Status:               | Disable  | -          |
| Switch-Off limits:            |                       | Value    | Timeout(ms |
| Voltage decrease pro          | tection (U<)(V):      |          |            |
| Voltage rise protectio        | in (U>)(V):           |          |            |
| Voltage decrease pro          | tection (U<<)(V):     |          |            |
| Voltage rise protectio        | n (U>>)(V):           | Í        |            |
| Frequency decrease            | protection (f<<)(Hz): |          |            |
| Frequency increase            | protection (f>>)(Hz): |          |            |
| Frequency decrease            | protection (f<)(Hz):  |          |            |
| Frequency increase            | protection (f>)(Hz):  |          |            |
| Restart <mark>limi</mark> ts: |                       |          |            |
| Voltage (V):                  | and le                | ss than  |            |
| Frequency(Hz):                | and le                | ess than |            |
|                               | A                     |          |            |

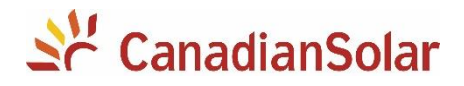

3. Segue uma tabela com a lista completa de parâmetros do inversor:

| Parâmetro             | Função                                                    | Valores  |
|-----------------------|-----------------------------------------------------------|----------|
| 01.LCD Language       | Linguagem do display LCD                                  | **       |
| 02.COM Addr           | Endereço de comunicação                                   | 1-250    |
| 03.LCD Contrast       | Relação de contraste do display LCD                       | 0-5      |
| 04.Clear History      | Apagar completamente histórico Eac e Epv                  | 1        |
| 05.Date And Time      | Data e hora                                               | рс       |
| 06.Vpv start          | A tensão de inicio do PV (V)                              | 50-1000  |
| 07.Time start         | Tempo para iniciar (segundos)                             | 30-600   |
| 08.Time restart       | Tempo para reiniciar (segundos)                           | 30-600   |
| 09.Connect Vac Low    | Mínima tensão AC permitida para conectar na rede (V)      | 150-300  |
| 10.Connect Vac High   | Máxima tensão AC permitida para conectar na rede (V)      | 200-300  |
| 11.Connect Fac Low    | Mínima frequência AC permitida para conectar na rede (Hz) | 45-60    |
| 12.Connect Fac High   | Máxima frequência AC permitida para conectar na rede (Hz) | 50-65    |
| 13.R1 Vac Low         | Mínima tensão AC / ponto 1 (V)                            | 150-300  |
| 14.R1 Vac High        | Máxima tensão AC / ponto 1 (V)                            | 200-300  |
| 15.R1 Fac Low         | Mínima frequência AC / ponto 1 (Hz)                       | 45-60    |
| 16.R1 Fac High        | Máxima frequência AC / ponto 1 (Hz)                       | 50-65    |
| 17.R2 Vac Low         | Minima tensão AC / ponto 2 (V)                            | 50-200   |
| 18.R2 Vac high        | Máxima tensão AC / ponto 2 (V)                            | 200-330  |
| 19.R2 Fac Low         | Minima frequência AC / ponto 2 (Hz)                       | 45-60    |
| 20.R2 Fac High        | Máxima frequência AC / ponto 2 (Hz)                       | 50-65    |
| 21.Vac 10min Avg      | Tensão AC média limite durante 10 minutos (V)             | 200-350  |
| 22.R1 Vac Low Time    | Tempo limite para a mínima tensão AC / ponto 1 (Hz)       | 1-250    |
| 23.R1 Vac High Time   | Tempo limite para a máxima tensão AC / ponto 1 (Hz)       | 1-250    |
| 24.R1 Fac Low Time    | Tempo limite para a mínima frequência AC / ponto 1 (Hz)   | 1-250    |
| 25.R1 Fac High Time   | Tempo limite para a mínima frequência AC / ponto 1 (Hz)   | 1-250    |
| 26.R2 Vac Low Time    | Tempo limite para a mínima tensão AC / ponto 2 (Hz)       | 1-250    |
| 27.R2 Vac High Time   | Tempo limite para a máxima tensão AC / ponto 2 (Hz)       | 1-250    |
| 28.R2 Fac Low Time    | Tempo limite para a mínima frequência AC / ponto 2 (Hz)   | 1-250    |
| 29.R2 Fac High Time   | Tempo limite para a mínima frequência AC / ponto 2 (Hz)   | 1-250    |
| 30.Enable Neutral     | Define a conexão do neutro                                | 0 or 1   |
| 31.ChangeTotal Energy | Define a energia total produzida                          | 0-999Mwh |

Atualizado: 18/11/2019

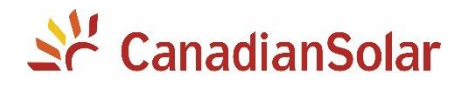

**3.** Segue a continuação uma tabela com a relação dos parâmetros de proteção de rede CA do inversor com a norma brasileira de sistemas fotovoltaicos conectados à rede (para tensão nominal da rede de 220Vca):

| Parâmetro no inversor | Significado                                                   | Norma<br>Brasil       | Recomendado (*)                                                                                                    |  |
|-----------------------|---------------------------------------------------------------|-----------------------|----------------------------------------------------------------------------------------------------|--|
| 07 Time start         | Tempo para iniciar                                            | 20 a 300              | A critério da concessionária /                                                                                                    |  |
|                       | (segundos)                                                    | segundos              | instalador responsável                                                                                                    |  |
| 08 Time restart       | Tempo para reiniciar                                          | 20 a 300              | A critério da concessionária /                                                                                                    |  |
|                       | (segundos)                                                    | segundos              | instalador responsável                                                                                                    |  |
| 13.R1 Vac Low         | Mínima tensão AC /                                            | 176V                  | Manter                                                                                                    |  |
|                       | ponto 1 (V)                                                   |                       |                                                                                                    |  |
| 14.R1 Vac High        | Máxima tensão AC /<br>ponto 1 (V)                             | 242V                  | Caso seja necessário aumentar,<br>considerar um valor que respeite as<br>cargas conectadas na instalação, a<br>tensão máxima do inversor e a<br>tensão exigida pela concessionária |  |
| 15.R1 Fac Low         | Mínima frequência<br>AC / ponto 1 (Hz)                        | 57.5Hz                | Manter                                                                                                    |  |
| 16.R1 Fac High        | Máxima frequência<br>AC / ponto 1 (Hz)                        | 62.0Hz                | Manter                                                                                                    |  |
| 17.R2 Vac Low         | Minima tensão AC /<br>ponto 2 (V)                             | Não aplica            | Ajustar o valor = R1 Vac Low – 1.0V                                                                                                    |  |
| 18.R2 Vac high        | Máxima tensão AC /<br>ponto 2 (V)                             | Não aplica            | Ajustar o valor = R1 Vac high + 1.0V                                                                                                    |  |
| 19.R2 Fac Low         | Minima frequência<br>AC / ponto 2 (Hz)                        | Não aplica            | Ajustar o valor = R1 Fac Low                                                                                                    |  |
| 20.R2 Fac High        | Máxima frequência<br>AC / ponto 2 (Hz)                        | Não aplica            | Ajustar o valor = R1 Fac High                                                                                                    |  |
| 22.R1 Vac Low Time    | Tempo limite para a<br>mínima tensão AC /<br>ponto 1 (Hz)     | 0.2 a 0.4<br>segundos | A critério da concessionária /<br>instalador responsável                                                                                                    |  |
| 23.R1 Vac High Time   | Tempo limite para a<br>máxima tensão AC /<br>ponto 1 (Hz)     | 0.2 a 0.4<br>segundos | A critério da concessionária /<br>instalador responsável                                                                                                    |  |
| 24.R1 Fac Low Time    | Tempo limite para a<br>mínima frequência<br>AC / ponto 1 (Hz) | 0.2 a 0.4<br>segundos | A critério da concessionária /<br>instalador responsável                                                                                                    |  |

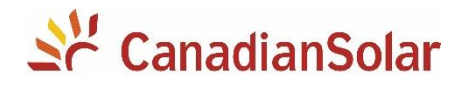

| 25.R1 Fac High Time | Tempo limite para a<br>mínima frequência<br>AC / ponto 1 (Hz) | 0.2 a 0.4<br>segundos | A critério da concessionária /<br>instalador responsável |
|---------------------|---------------------------------------------------------------|-----------------------|----------------------------------------------------------|
| 26.R2 Vac Low Time  | Tempo limite para a<br>mínima tensão AC /<br>ponto 2 (Hz)     | Não aplica            | A critério da concessionária /<br>instalador responsável |
| 27.R2 Vac High Time | Tempo limite para a<br>máxima tensão AC /<br>ponto 2 (Hz)     | Não aplica            | A critério da concessionária /<br>instalador responsável |
| 28.R2 Fac Low Time  | Tempo limite para a<br>mínima frequência<br>AC / ponto 2 (Hz) | Não aplica            | A critério da concessionária /<br>instalador responsável |
| 29.R2 Fac High Time | Tempo limite para a<br>máxima frequência<br>AC / ponto 2 (Hz) | Não aplica            | A critério da concessionária /<br>instalador responsável |

(\*) Para maiores informações, por favor consultar o Manual do inversor e a normativa da concessionária local da instalação.

## III. Anexos

- Opcionalmente existe um vídeo explicativo sobre a configuração dos parâmetros do inversor monofásico da Canadian Solar (1.5k, 3k e 5k) no seguinte link: <u>https://youtu.be/PnHSsqfOrrM</u>

- O software ShineBus e o manual podem ser baixados no seguinte link: https://bit.ly/2YBIUyL

- Os manuais dos inversores podem ser baixados no seguinte link: https://bit.ly/2MCpdR7

### Equipe de Produto e Suporte Técnico, CSI Latin America

service.latam@canadiansolar.com

São Paulo – Brasil